# **Caja Huancayo** La Caja del Perú

# GUÍA PARA REGISTRARSE COMO PROVEEDORES Y/O ACTUALIZACION DE DATOS EN LA PAGINA WEB

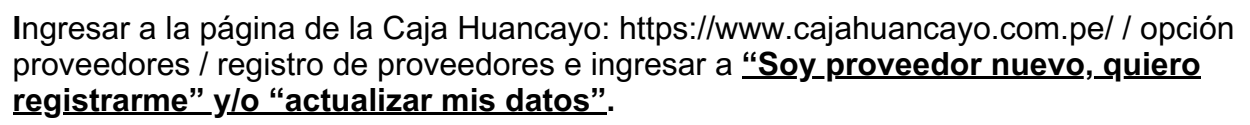

## PASO 1:

#### SOY PROVEEDOR NUEVO:

- Hacer click en tipo de persona: JURIDICA, NATURAL O EXTRANJERO.
- Rellenar todos los DATOS GENERALES y ADJUNTAR los documentos solicitados, para el caso de <u>PERSONA NATURAL, no es</u> <u>necesario adjuntar la COPIA LITERAL de la</u> <u>SUNARP</u>.

#### ESTOY REGISTRADO COMO PROVEEDOR:

- Ingresar el **RUC** y **CLAVE** proceder con la actualización.
- Actualizar los datos y hacer click en CONTINUAR.

### PASO 2

- Rellenar todos los DATOS DE LA
  PERSONA DE CONTACTO.
- Hacer click en CONTINUAR.

| PERSONA NATURAL       |            |                            |            |                     |       |
|-----------------------|------------|----------------------------|------------|---------------------|-------|
| Proveedores Transp    | parencia   | Gobierno corpor            | ativo      | Atención al cliente | Estad |
| Seleccione CIIU :     | 8          | · SELECTORE ·              |            |                     |       |
| Correo Electrónico :  |            | Ingresa Correo El          | lectrónico |                     |       |
| Teléfono Fijo :       | Teléf      | ono Môvil :                | Nro d      | e RPM/RPC :         |       |
| Ingresa Teléf, Fijo   | ing        | resa Teléf, Móvli          | Ing        | resa Nro de RPM/R   |       |
| ¿Ocupa o ha ocupado a | lgún cargo | público en los cinc        | o(5) últir | mos años?           |       |
|                       |            | O si                       | 0          | No                  |       |
| Entidad:              |            | Ingresa Entidod            |            |                     |       |
| Cargo:                |            | Ingreso Cargo              |            |                     |       |
|                       |            | and an and a second second |            |                     |       |

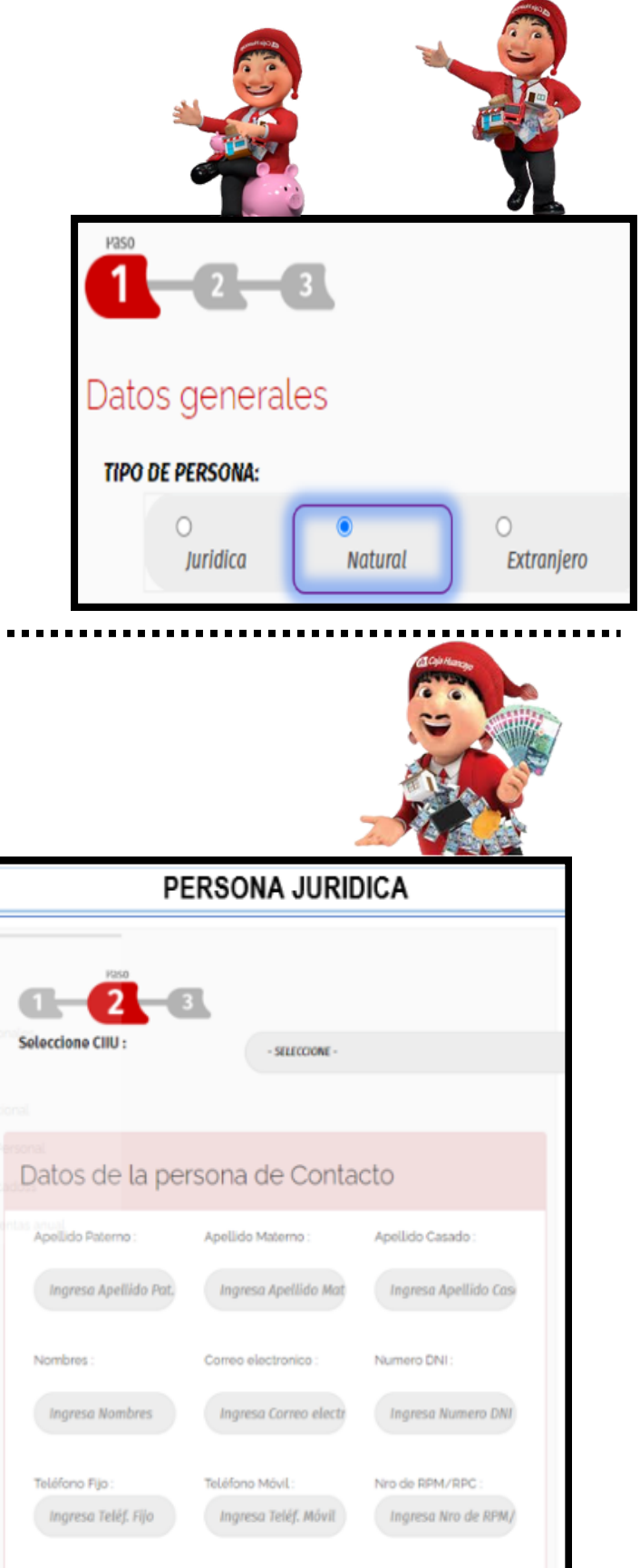

### PASO 3:

- Rellenar todos los DATOS DEL REPRESENTANTE LEGAL Y ACCIONISTAS.
- Leer la declaracion jurada y consignar el check de aceptacion de los terminos y condiciones.
- Ingresar el texto de la imagen y GUARDAR.

Si tiene algún inconveniente nos puede escribir al correo:

contrataciones\_procesos@cajahuancayo.com.pe o llamar al numero 064-481000 anexo 1303

| <b>1-2-3</b>                                                                               |                            |                       |  |  |  |  |  |
|--------------------------------------------------------------------------------------------|----------------------------|-----------------------|--|--|--|--|--|
| Datos del Representante Legal                                                              |                            |                       |  |  |  |  |  |
| Apolido Paterno :                                                                          | Apellido Materno :         | Apollido Carado :     |  |  |  |  |  |
| Ingresa Apellido P                                                                         | Ingresa Apellido M         | Ingresa Apellido O    |  |  |  |  |  |
| Novibras:                                                                                  | Numero DNI :               |                       |  |  |  |  |  |
| Ingresa Nombres                                                                            | Ingress Numero Di          |                       |  |  |  |  |  |
|                                                                                            |                            |                       |  |  |  |  |  |
| Datos de los Accionistas                                                                   |                            |                       |  |  |  |  |  |
| Apolido Paterno                                                                            | Apellido Materno :         | Apolido Casado :      |  |  |  |  |  |
| Ingresa Apellido P                                                                         | Ingresa Apellido M         | Ingresa Apellido Ca   |  |  |  |  |  |
| Nonbras:                                                                                   | Numero DNI :               | Relación con prov.:   |  |  |  |  |  |
| Ingresa Nombres                                                                            | Ingress Rumero Di          | ACCONTEN              |  |  |  |  |  |
| Aporte accionista:                                                                         |                            |                       |  |  |  |  |  |
|                                                                                            |                            |                       |  |  |  |  |  |
| Agrager                                                                                    |                            |                       |  |  |  |  |  |
|                                                                                            |                            |                       |  |  |  |  |  |
| Declaración Jurada                                                                         | Aurada u acessia los Musei |                       |  |  |  |  |  |
| He leido la Declaración Jurada y acepto los términos y condiciones  Ver Declaración Jurada |                            |                       |  |  |  |  |  |
| Validación<br>A continuación deberá ingresar                                               | Las LETRAS y NÚMEROS o     | que se muestran en la |  |  |  |  |  |
| imagen y Lego presionar el boton 'Guardar'                                                 |                            |                       |  |  |  |  |  |
| 국 국 F 국 J<br>Ingrese texto de la magon                                                     |                            |                       |  |  |  |  |  |
| Rufuscar Imigan                                                                            |                            |                       |  |  |  |  |  |
|                                                                                            |                            |                       |  |  |  |  |  |
| Guardar                                                                                    | Limplar                    | Cancelar              |  |  |  |  |  |
|                                                                                            |                            |                       |  |  |  |  |  |